Windows 8 / 8.1で自動更新でインストールされた更新プログラムを アンインストールするには、以下の操作手順を行ってください。

※ ここではWindows 8の画面で案内していますが、Windows 8.1で も同様の操作が行えます。

1.「Windows」キーを押しながら「X」キーを押し、表示された一覧から「コントロールパネル」をクリックします。

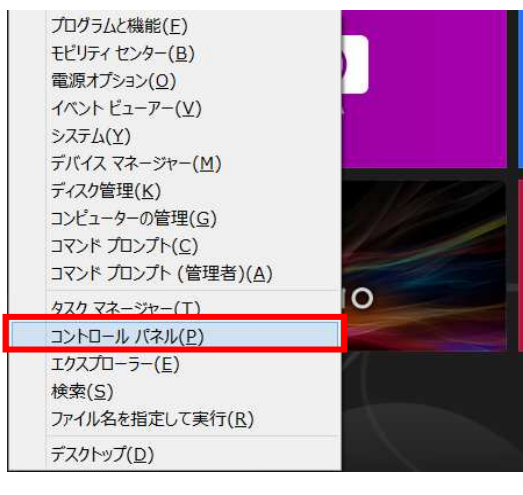

2. 「コントロールパネル」が表示されます。 「プログラムのアンインストール」をクリックします。 ※表示方法がアイコンの場合は「プログラムと機能」をクリックします。

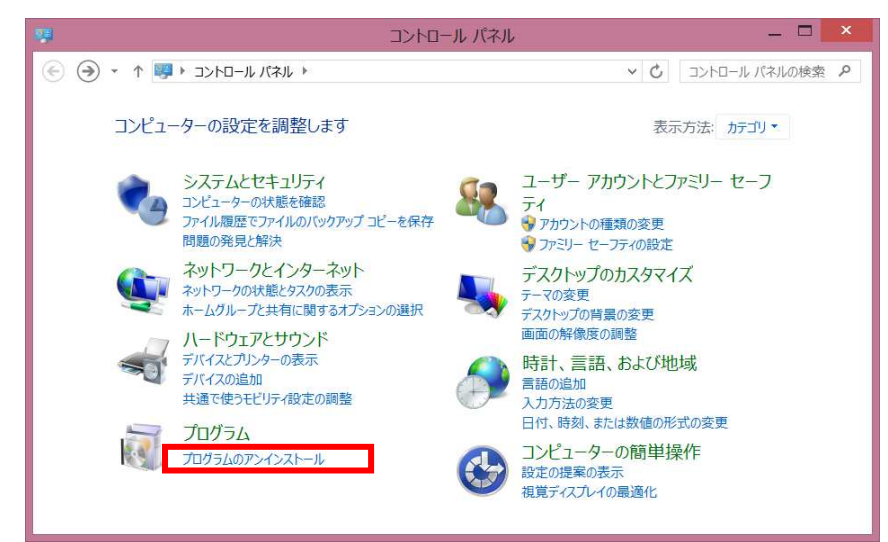

3.「インストールされた更新プログラムを表示」をクリックします。

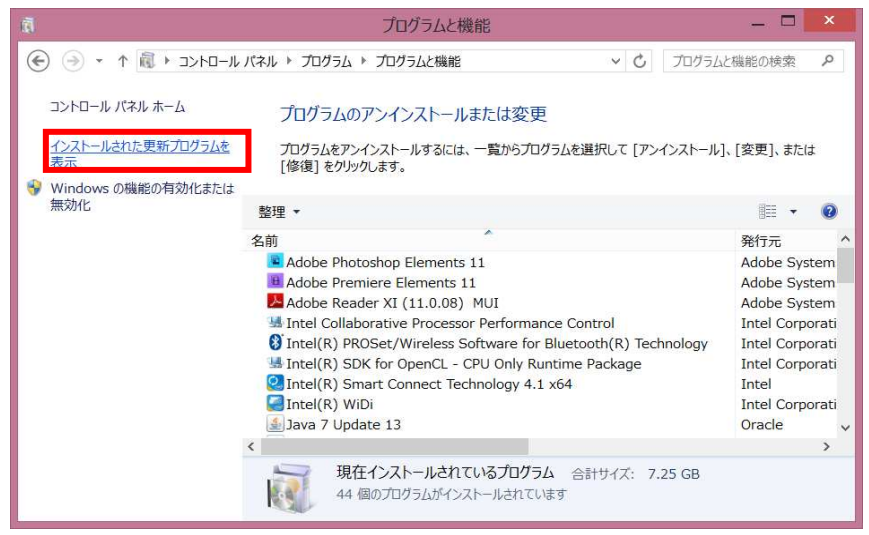

 4. 画面右上の検索ボックスで 削除する更新プログラム名を入れて検索し、アンインストールする 更新プログラムをクリックして、「アンインストール」をクリックします。
 ここでは例として、「Microsoft Windows(KB2993651)の更新プログラム」をクリックします。

| ©                                                               | KB2993651 - インストールされた更新プログラム         ▶ プログラムと機能 ▶ インストールされた更新プログラム         ▼ C         KB2993           |                              |
|-----------------------------------------------------------------|----------------------------------------------------------------------------------------------------|------------------------------|
| コントロール パネル ホーム<br>プログラムのアンインストール<br>❤ Windows の機能の有効化または<br>無効化 | 更新プログラムのアンインストール<br>更新プログラムをアンインストールするには、一覧からプログラムを選択して [アンインスト<br>更] をクリックします。<br>整理 - アンインストール<br>タ 施 | →ル) または [変 削除する更新プログラ. 名を入れる |
|                                                                 | Microsoft Windows (1)<br>Windows (KB2993651) の 更新プログラム                                                  | Microsoft Window             |
|                                                                 | Microsoft Corporation 名前: Microsoft Windows<br>サポートのリンク: http://support.mic                             | ><br>rosoft.com/?kbid        |

5.「更新プログラムのアンインストール」が表示されます。 「はい」をクリックします。

| 更新プログラム                          | aのアンインストーJ                                                                                                    | b               |  |  |
|----------------------------------|----------------------------------------------------------------------------------------------------|-----------------|--|--|
| コンピューターからこの更新プログラムをアンインストールしますか? |                                                                                                    |                 |  |  |
|                                  | ( <u></u> <u></u> ( <u></u> <u></u> <u></u> <u></u> ( <u></u> <u></u> <u></u> <u></u> <u></u> <u></u> ( <u></u> <u></u> <u></u> <u></u> <u></u> <u></u> <u></u> ( <u></u> <u></u> <u></u> <u></u> <u></u> <u></u> ) ( <u></u> <u></u> <u></u> <u></u> <u></u> ) ( <u></u> <u></u> <u></u> <u></u> <u></u> <u></u> ) ( <u></u> <u></u> <u></u> <u></u> <u></u> ) ( <u></u> <u></u> <u></u> <u></u> <u></u> <u></u> ) ( <u></u> <u></u> <u></u> <u></u> <u></u> <u></u> ) ( <u></u> <u></u> <u></u> <u></u> <u></u> <u></u> ) ( <u></u> <u></u> <u></u> <u></u> <u></u> <u></u> <u></u> <u></u> <u></u> <u></u> <u></u> <u></u> <u></u> <u></u> | いいえ( <u>N</u> ) |  |  |

6.「これらの変更を適用するには…」というメッセージが表示された場合は、作業中のファイルを保存して、 「今すぐ再起動する」をクリックします。

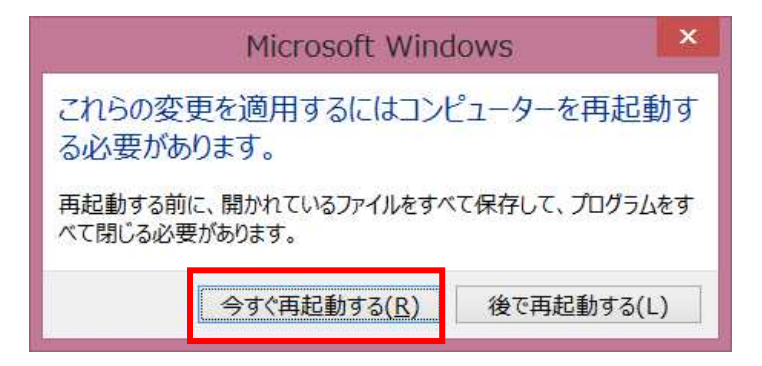

以上で操作完了です。